# >>> 7. เมนูกำหนดรหัสลูกหนี้

| หมายถึง การบันทึ         | กรายละเอียดทั้งหมดที่เกี่ยวกับลูกหนี้ มีรายละเอียดดังนี้                |
|--------------------------|-------------------------------------------------------------------------|
| Tab Address 🏧            |                                                                         |
| เป็นการบันทึกข้อมูลรายละ | ะเอียดลูกหนี้เกี่ยวกับ รหัสลูกหนี้ ชื่อลูกหนี้ ที่อยู่ลูกหนี้ เป็นต้น   |
| รหัสลูกหนึ้              | ให้บันทึกรหัสลูกหนี้ ซึ่งโปรแกรมจะ Runningให้อัตโนมัติ                  |
|                          | ตามที่กำหนดใน <b>เมนูกำหนดเลขที่เอกสาร</b>                              |
| คำนำหน้าชื่อ             | ให้เลือกคำนำหน้าชื่อ ซึ่งมี 4 <b>แบบ</b> คือ <b>บริษัท ห้างหุ้นส่วน</b> |
|                          | <b>จำกัด คุณ</b> และ Insert New (เพื่อบันทึกคำนำหน้าใหม่ที่             |
|                          | นอกเหนือ จากที่กำหนดให้)                                                |
| ชื่อลูกหนี้              | ให้บันทึกชื่อลูกหนี้การค้า                                              |
| ที่อยู่ภพ.20             | ให้บันทึกที่อยู่ของลูกค้าตามภพ.20 เพื่อใช้ในการออกฟอร์ม                 |
|                          | ใบกำกับภาษี                                                             |
| ที่อยู่ที่ติดต่อ         | ให้บันทึกที่อยู่ของลูกค้าที่บริษัทสามารถติดต่อได้                       |
| สถานะลูกหนี้             | เป็นการกำหนดสถานะลูกหนี้มี 2 <b>แบบ</b> คือ                             |
| On Hold                  | คือ การพักรหัสลูกหนี้ หรือทำ Black List ลูกหนี้                         |
|                          | ซึ่งสามารถนำกลับมาใช้ได้                                                |
| Inactive                 | คือ การยกเลิกรหัสลูกหนี้ ไม่สามารถนำกลับมาใช้ได้อีก                     |

Note

4

รหัสลูกหนี้ที่มีสถานะ On Hold และ Inactive จะนำไปใช้ในการบันทึกข้อมูล ในระบบต่างๆไม่ได้

ยกเว้น

- ระบบ Accounts Receivable(AR) ได้แก่ เมนูลูกหนี้ยกมา , เมนูใบวางบิล, เมนูใบเสร็จรับเงินก่อนการรับเงิน ,เมนูรับชำระหนี้
- ♦ ระบบ Cheque and Bank(CQ) CQ Received Adjustment ทุกเมนู

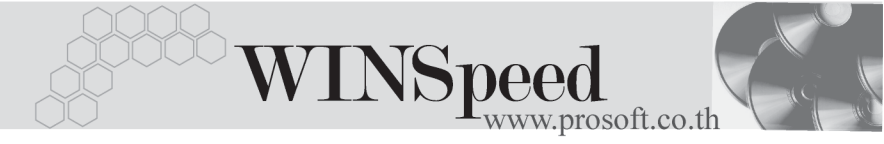

| ศานนครนัสลูกค้า                   |                                                                                                    | . 🗆 🗙 |
|-----------------------------------|----------------------------------------------------------------------------------------------------|-------|
| รซัสลูกค้า                        | A-0001 ซึ่ <b>อลูกค้า</b> บริษัท ซิตี้ อิเล็กทรลนิคส์ จำกัด                                         |       |
| รพัสลูกค้า<br>ชื่อลกค้า           | 👫00001 📝 ศำห้าหน้า บริษัท 🗾 🗋 On Hold<br>Beñ อิเล็กทรอนิตส์ รำกัด                                   |       |
| ชื่อลูกค้า (Eng)                  | CITY Electronics Co., Ltd.                                                                          |       |
| ชื่อลูกค้า (ออกบิจ)<br>Short Name |                                                                                                    |       |
| ที่อยู่ ภพ.20<br>ที่อยู่          | 148 ถนนพทลโยริน ซ.จังสิต 25                                                                         |       |
| แขวง/ตำบล                         | รังสิต เขต/สำเภอ รังสิต                                                                             |       |
| จังหวัด                           | ปทุมธานี รหัสไปรษณีย์ 10650                                                                         |       |
| ກື່ວຢູ່ກີ່ຫີດຫ່ວ                  | (ตามที่อยู่ สพ.20 🔀 )                                                                               |       |
| ที่อยู่                           | 148 ถนนพทลโยริน ซ.รังสิต 25                                                                         |       |
|                                   |                                                                                                    |       |
| แขวง/ตำบล                         | รังสิต เขต/ลำเภอ รังสิต                                                                             |       |
| จังหวัด                           | ปทุมธานี รพัสไปรษณีย์ 10650                                                                         |       |
| โทรศัพท์                          | 0-2458-9685 ต่อ แฟ็กซ์ 0-2458-9686                                                                  |       |
| E-mail                            | Homepage                                                                                            |       |
| 🔒 Address 😭 Detail 🖣              | ੴ Credit   🍟 General / ⑭ Contact/Client    Account   党 Sale   🔛 Shipment   쉠 Define   ு Description |       |
| 🗅 New 🗧 Save 🗙 D                  | Delete Tind DCopy Copy Review LCose                                                                 |       |

🕈 ตัวอย่างการกำหนดรหัสลูกค้า Tab Address

# Tab Detail

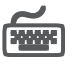

เป็นการบันทึกรายละเอียดของลูกหนี้เกี่ยวกับ วันที่เริ่มเป็นลูกค้า และรายละเอียด ทั่วๆไปของลูกค้า

| วันเกิดลูกค้า         | ให้บันทึกวันเกิดลูกค้า หรือวันที่จัดตั้งบริษัท     |  |  |
|-----------------------|----------------------------------------------------|--|--|
|                       | ของลูกค้า                                          |  |  |
| วันที่เริ่มเป็นลูกค้า | ให้บันทึกวันที่ลูกค้าเริ่มเป็นลูกค้าของกิจการ      |  |  |
| ชนิดรายการลูกค้า      | ให้เลือกชนิดลูกค้า ซึ่งโปรแกรมกำหนดไว้             |  |  |
|                       | <b>2 ชนิด</b> คือ                                  |  |  |
|                       | <b>ลูกค้า</b> คือ ลูกค้าที่เป็นลูกค้าของบริษัทแล้ว |  |  |
|                       | Prospect คือ ลูกค้ามุ่งหวังที่คาดว่าจะเป็น         |  |  |
|                       | ลูกค้าของบริษัทในอนาคต                             |  |  |
| ชนิดประเภทลูกค้า      | ให้เลือกชนิดประเภทลูกค้า ซึ่งโปรแกรมกำหนดไว้       |  |  |
|                       | 2 <b>ประเภท</b> เพื่อนำไปใช้ในการบันทึกข้อมูล      |  |  |
|                       | ภาษีถูกหัก ณ ที่จ่าย  คือ                          |  |  |

บริษัท โปรซอฟท์ คอมเทค จำกัด

PROSOF

|                        | <b>บุคคลธรรมดา คือ</b> ภ.ง.ด.3                     |
|------------------------|----------------------------------------------------|
|                        | <b>นิติบุคคล คือ</b> ภ.ง.ด.53                      |
| เลขประจำตัวผู้เสียภาษี | ให้บันทึกเลขประจำตัวผู้เสียภาษีของลูกค้า           |
|                        | หากลูกค้าเป็นประเภท <b>นิติบุคคล</b> เพื่อนำไปใช้  |
|                        | บันทึกข้อมูลภาษีถูกหัก ณ ที่จ่าย                   |
| เลขที่บัตรประชาชน      | ให้บันทึกเลขที่บัตรประจำตัวประชาชนของลูกค้า        |
|                        | หากลูกค้าเป็นประเภท <b>บุคคลธรรมดา</b> เพื่อนำไป   |
|                        | ใช้บันทึกข้อมูลภาษีถูกหัก ณ ที่จ่าย                |
| เลขที่ - ทุนจดทะเบียน  | ให้บันทึกเลขที่จดทะเบียน และทุนจดทะเบียน           |
|                        | ของลูกค้า                                          |
| รหัสสาขา               | ให้บันทึกรหัสสาขา เพื่อจะได้รู้ว่าลูกค้ารายนี้เป็น |
|                        | ของสาขาไหน ใช้ในกรณีที่บริษัทมีการบันทึก           |
|                        | ข้อมูลแบบสาขา                                      |
| กลุ่มลูกค้า            | ให้บันทึกรหัสกลุ่มลูกค้า กรณีที่บริษัทมีการจำแนก   |
|                        | ลูกค้าออกเป็นกลุ่ม โดยเลือกจากหน้าต่าง             |
|                        | ค้นหา(F4) รหัสกลุ่มลูกค้าตามที่กำหนดไว้            |
| กลุ่มภาษี              | ให้บันทึกกลุ่มภาษีขาย หรืออัตราภาษีที่ลูกค้า       |
|                        | จดทะเบียน โดยเลือกจากหน้าต่างค้นหา (F4)            |
|                        | กลุ่มภาษี แต่ถ้าไม่ได้ระบุกลุ่มภาษีไว้ โปรแกรมจะ   |
|                        | นำกลุ่มภาษีที่กำหนดใน General Option -             |
|                        | <b>กลุ่มภาษีขาย</b> มาแสดงแทน                      |
| กลุ่มวางบิล            | ให้บันทึกกลุ่มวางบิลของลูกค้า โดยเลือกจาก          |
|                        | หน้าต่างค้นหา(F4) กลุ่มวางบิลเพื่อใช้ในการ         |
|                        | บันทึกวางบิล ซึ่งโปรแกรมจะจำแนกรหัส                |
|                        | ลูกค้าตามกลุ่มวางบิลให้อัตโนมัติ                   |
| ประเภทลูกค้า           | ให้บันทึกประเภทลูกค้า โดยเลือกจากหน้าต่าง          |
|                        | ค้นหา (F4) ประเภทลูกค้า                            |

\_\_\_\_

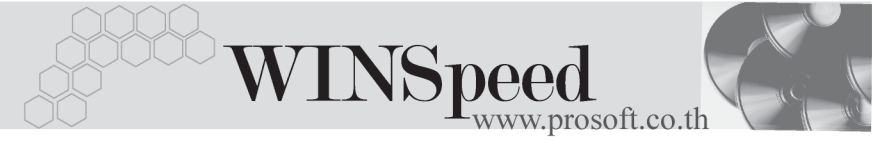

| ประเภทธุรกิจ      | ให้บันทึกประเภทธุรกิจ โดยเลือกจากหน้าต่าง    |
|-------------------|----------------------------------------------|
|                   | ค้นหา (F4) ประเภทธุรกิจ                      |
| เขตการขาย         | ให้บันทึกเขตการขาย โดยเลือกจากหน้าต่าง       |
|                   | ค้นหา (F4) เขตการขาย                         |
| ช่องทางการจำหน่าย | ให้บันทึกช่องทางการจำหน่าย โดยเลือกจาก       |
|                   | หน้าต่างค้นหา (F4)                           |
| รหัสสกุลเงิน      | ให้บันทึกรหัสสกุลเงินต่างประเทศ โดยเลือกจาก  |
|                   | หน้าต่างค้นหา (F4) กรณีที่เป็นการทำงานแบบ    |
|                   | Multicurrency                                |
| รหัสความสำคัญ     | ให้บันทึกระดับความสำคัญของลูกค้า เพื่อจะเป็น |
|                   | ประวัติได้ว่าลูกค้า มีความสำคัญระดับไหน      |
|                   | โดยเลือกจากหน้าต่างค้นหา (F4)                |
| แหล่งข้อมูล       | ให้บันทึกแหล่งข้อมูลของลูกค้า เพื่อจะได้เป็น |
|                   | ประวัติว่าจะสามารถหาข้อมูลลูกค้าได้จาก       |
|                   | แหล่งข้อมลไหน โดยเลือกจากหน้าต่างค้นหา (F4)  |

| 🎽 ก่าน | เนกรหัสลูกค่ | 'n                                       |                          |                                                  |
|--------|--------------|------------------------------------------|--------------------------|--------------------------------------------------|
|        | รพัสลูกค้า   | A-0001                                   | ชื่อลูกค้า               | บริษัท ซิตี้ อิเล็กทรอนิคส์ จำกัด                |
|        |              |                                          |                          | วันเกิดลูกค้า 🚺 🛄                                |
|        |              | วันที่เริ่มเป็นลูกค้า                    | 08/04/2545               | เลขที่บัตรประชาชน                                |
|        |              | ชนิตรายการลูกค้า                         | ลูกค้า 💌                 | ทุหจดทะเบียน <u>15,000,000.00</u>                |
|        |              | เลขประจำตัวผู้เสียภาษี                   | 4125633125               | ชนิดประเงทลูกค้า นิติบุคคล 🔽                     |
|        |              | เลขที่จดทะเบียน                          | 1451455236               | ] [] [] [] [] [] [] [] [] [] [] [] [] []         |
|        |              | สาขา                                     | <สาขา>                   | สาขา ตัวอย่าง                                    |
|        |              | กลุ่มลูกค้า                              | 01 💌                     | การค้า                                           |
|        |              | กลุ่มภาษี                                | ภาษัขาย 💌                | แขกหลก                                           |
|        |              | กลุ่มวางบิล                              | 004 💌                    | ວາงบิลทุกวันศุกร์                                |
|        |              | ประเภทลูกค้า                             | 01 💌                     | ประจำ                                            |
|        |              | ประเภทธุรกิจ                             | 02 💌                     | ผลิต                                             |
|        |              | เขตการขาย                                | 02 💌                     | กาคกลาง                                          |
|        |              | ช่องทางการจำหน่าย                        | 0003 💌                   | รถปีกลัพ                                         |
|        |              | รพัสสกุลเงิน                             | <b></b>                  |                                                  |
|        |              | รพัสความสำคัญ                            | 004 💌                    | ช่าระบ้างเป็นบางครั้ง                            |
|        |              | แหล่งข้อมูล                              | -                        |                                                  |
|        | uddress 😭    | Petail 👋 Credit 🎽<br>e 🗙 Delete 🏼 🔍 Find | General 🥵 Contact/Client | Account 👷 Sale 🔛 Shipment 🍋 Define 🕞 Description |

🕈 ตัวอย่างการกำหนดรหัสลูกค้า Tab Detail

## Tab Credit

ให้บันทึกรายละเอียดการให้เครดิตที่บริษัทให้กับลูกค้า ซึ่งมีรายละเอียดดังนี้ Credit: -

| วงเงินเครดิต   | ให้บันทึกวงเงินเครดิตที่บริษัทให้กับลูกค้า              |
|----------------|---------------------------------------------------------|
| ระดับการขาย    | ให้เลือกระดับราคาขายที่ต้องการขายให้กับลูกค้า           |
|                | ซึ่งโปรแกรมจะกำหนดไว้ 10 ระดับ คือ ระดับราคาขายที่ 1-10 |
|                | ซึ่งจะผูกไว้กับระดับราคาขายที่กำหนดไว้ในสินค้าใน        |
|                | เมนูกำหนดรหัสสินค้า - ระดับราคาขาย                      |
| จำนวนวันเครดิต | ให้บันทึกจำนวนวันเครดิตที่ให้กับลูกค้า                  |

**เงื่อนไขการตัดจากวงเงินเครดิต** :- ให้บันทึกเงื่อนไขการตัดจากวงเงินเครดิตมี 2 เงื่อนไขคือ

| รับชำระหนี้ | คือ | จะตัดจากวงเงินเครดิต | เ เมื่อมีการทำรับชำ | าระหนี้แล้ว |
|-------------|-----|----------------------|---------------------|-------------|
| เซ็คผ่าน    | คือ | จะตัดจากวงเงินเครดิต | เ เมื่อมีการทำเซ็คผ | ่านแล้ว     |

Discount :- ให้บันทึกส่วนลดท้ายบิล ที่บริษัทให้กับลูกค้า ซึ่งเมื่อกำหนดแล้วโปรแกรม จะแสดงจำนวน ส่วนลดท้ายบิล ที่หน้าต่างบันทึกให้อัตโนมัติ สามารถกำหนดได้ 2 วิธีคือ

1. ส่วนลดที่เป็นจำนวนเงิน (บาท)

2. ส่วนลดที่เป็นเปอร์เซ็นต์ (%)

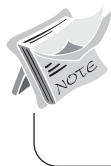

4

สามารถกำหนดส่วนลดได้หลายระดับ (Level) โดยไม่จำกัด ด้วยการใช้เครื่องหมาย คอมม่า (,) คั่น ระหว่างส่วนลดแต่ละระดับ โดยที่ไม่ต้องเคาะเว้นวรรค เช่น 100,2%,5% เป็นต้น

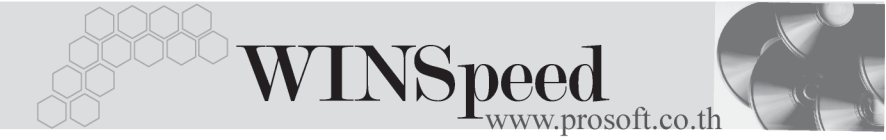

**เงื่อนไขการวางบิล** :- ให้บันทึกเงื่อนไขการวางบิลกับลูกค้า ซึ่งโปรแกรมกำหนดไว้ 5 เงื่อนไข ได้แก่

| ♦ ระบุวันวางบิล         | เช่น    | วันจันทร์ อังคาร พุธ เป็นต้น            |
|-------------------------|---------|-----------------------------------------|
| ♦ ระบุวันที่วางบิล      | เช่น    | วันที่ 1 , 15, 31 เป็นต้น               |
| ♦ระบุสัปดาห์ที่วางบิล   | เช่น    | สัปดาห์ที่ 1 ,สัปดาห์ที่ 2 เป็นต้น      |
| ระบุทุกวันของสัปดาห์ที่ | .ที่วาง | <b>บิล</b> เช่น ทุกวันจันทร์ ของสัปดาห์ |
|                         | a a     | ଜା ୬                                    |

ที..2.. เป็นต้น

**เงื่อนไขการเก็บเงิน** :- ให้บันทึกเงื่อนไขการเก็บเงินจากลูกค้า ซึ่งโปรแกรมกำหนดไว้ 5 เงื่อนไข ได้แก่

◆จ่ายเงินทุกวัน
 ◆ระบุวันจ่ายเงิน เช่น วันจันทร์ อังคาร พุธ เป็นต้น
 ◆ระบุวันที่จ่ายเงิน เช่น วันที่ 1 , 15, 31เป็นต้น
 ◆ระบุสัปดาห์ที่จ่ายเงิน เช่น สัปดาห์ที่ 1 ,สัปดาห์ที่ 2 เป็นต้น
 ◆ระบุทุกวัน...ของสัปดาห์ที่...ที่จ่ายเงิน เช่น ทุกวัน...จันทร์.. ของสัปดาห์ ที่.. 2.. เป็นต้น

อื่นๆ :- ใช้บันทึกข้อมูลอื่นๆที่เกี่ยวกับการให้เครดิตลูกหนี้เพิ่มเติม

ลูกหนี้ออกแทน :- ใช้ในกรณีที่บันทึกรายการขายสินค้าให้สาขา แต่เก็บเงินที่ สำนักงานใหญ่ ดังนั้นผู้ที่เป็นลูกหนี้ของกิจการก็คือ สำนักงานใหญ่ ซึ่งสามารถระบุรหัสลูกหนี้ออกแทน ได้ในเมนูกำหนดรหัสลูกค้า ซึ่งโปรแกรมจะแสดงใน หน้าต่างบันทึกขายเชื่อ Tab More ลูกหนี้ออกแทน ให้อัตโนมัติ และสามารถแก้ไขเปลี่ยนใหม่ได้

|                 | L 12 2         |              |                 |                 |              |
|-----------------|----------------|--------------|-----------------|-----------------|--------------|
| เงื่อนไขการตัดว | ากวงเงินเครดิต |              |                 |                 |              |
| ตัดจาก          | รับชำระหนี้    | <b>•</b>     |                 |                 |              |
| Discount        |                |              |                 |                 |              |
| ส่วนลดท้ายบื    | a              |              |                 |                 |              |
| เงื่อนไขการวาง  | Ĵa             |              | เงื่อนไขการเก็บ | เงิน            |              |
| เงื่อนไข        | ระบุวันวางบิล  | •            | เงื่อนไข        | ระบุวันเก็บเงิน | •            |
| 🔲 วันจันทร์     | 🔲 วันพฤทัสบดี  | 🔲 วันอาทิตย์ | 🔲 วันจันทร์     | 🔲 วันพฤหัสบดี   | 🔲 วันอาทิตย์ |
| 🔲 วันอังคาร     | 🗹 วันตุกร์     | 🔲 บุกวัน     | 🔲 วันอังการ     | 🔲 วันศุกร์      | 🔲 บุกวัน     |
| 🔲 วันพุธ        | 🔲 วันเสาร์     |              | 🔽 วันพุธ        | 🔲 วันเสาร์      |              |
|                 |                |              |                 |                 |              |
|                 |                |              | ลูกหน้ออกแทน    | •               | •            |

🕈 ตัวอย่างการกำหนดรหัสลูกค้า Tab Credit

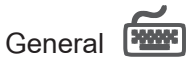

ใช้บันทึกรายละเอียดทั่วไปของลูกหนี้ ที่เป็นรายละเอียดเกี่ยวกับ

| • | Ownership | คือ การบันทึกเจ้าของกิจการ | ร เพื่อดูว่าใครเป็นเจ้าของกิจการ     |
|---|-----------|----------------------------|--------------------------------------|
|   |           | บ้าง ได้แก่                |                                      |
|   |           | Thai Owner                 | คนไทยเป็นเจ้าของกิจการทั้งหมด        |
|   |           | Thai and Foreigners        | คนไทยเป็นเจ้าของกิจการกี่เปอร์เซ็นต์ |
|   |           |                            | และต่างชาติกี่เปอร์เซ็นต์            |
| ٠ | Decision  | คือ การบันทึกรูปแบบการบริ  | ริหาร และการตัดสินใจในการ            |
|   |           | บริหารกิจการ ได้แก่        |                                      |
|   | Decision  | ให้เลือกการตัดสินใจในการเ  | <u> </u>                             |
|   |           | Owner                      | ตัดสินใจด้วยเจ้าของกิจการเอง         |
|   |           | Management Staff           | ตัดสินใจด้วยทีมบริหาร                |
|   |           | Insert New                 | ใช้บันทึกรูปแบบการตัดสินใจ เพิ่มเติม |
|   |           |                            | เอง นอกเหนือจากที่โปรแกรมกำหนดให้    |

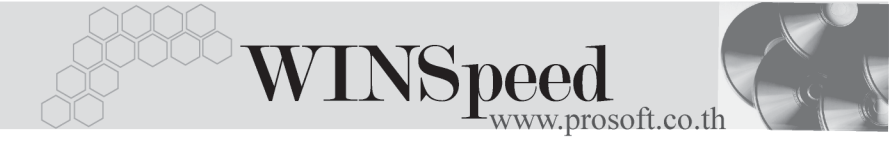

Management Style ให้เลือกรูปแบบการบริหารกิจการ เช่น

| •            | 2                           | 41               |                                  |
|--------------|-----------------------------|------------------|----------------------------------|
|              | Family                      |                  | เป็นการบริหารในรูปแบบธุรกิจ      |
|              |                             |                  | ครอบครัว                         |
|              | Professional                |                  | เป็นการบริหารในรูปแบบของมืออาชีพ |
|              | International<br>Insert New |                  | เป็นการบริหารในรูปแบบของสากล     |
|              |                             |                  | ใช้บันทึกรูปแบบการบริหารอื่นๆ    |
|              |                             |                  | เพิ่มเติม นอกเหนือจากที่โปรแกรม  |
|              |                             |                  | กำหนดให้                         |
| Size of Busi | ness                        | คือ การบันทึกขนา | ดธุรกิจของลูกค้า ได้แก่          |
|              | Revenue                     | e(MB)            | ให้บันทึกรายได้ของกิจการต่อปี    |
|              | No. Staf                    | f,Head Office    | ให้บันทึกจำนวนพนักงานในสำนักงาน  |

Factory Staff

- ♦ Strength
  คือ การบันทึกจุดแข็งของกิจการ หรือข้อดีของกิจการ
- Weakness

คือ การบันทึกจุดอ่อนของกิจการ หรือข้อด้อยของกิจการ

ให้บันทึกจำนวนพนักงานในโรงงาน

| <b>OwnerShip</b><br>☑ Thai Owner<br>□ Thai and Foreigner | s Thai(%) .00 Foreigners(%) .00                                              |
|----------------------------------------------------------|------------------------------------------------------------------------------|
| Decision                                                 |                                                                              |
| Decision                                                 | Management staff                                                             |
| Management Style                                         | International 🗸                                                              |
| Size of Business                                         |                                                                              |
| Revenue(MB)                                              | 800.00                                                                       |
| No.of Staff,Head Office                                  | 150                                                                          |
| Factory Staff                                            | 200                                                                          |
| Strength                                                 | Weakness                                                                     |
| No. Stren<br>2<br>3<br>4<br>5<br>3<br>4<br>5             | No.      Weakness        2      3        4      5        5      •            |
| 🔒 Address 📓 Detail 👋 Credit 🖀                            | IGeneral 🥵 Contact/Client 📲 Account 👷 Sale 🙀 Shipment 🖷 Define 🕅 Description |

🕈 ตัวอย่างการกำหนดรหัสลูกค้า Tab General

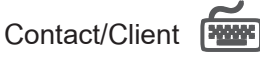

ใช้บันทึกรายชื่อผู้ติดต่อและบริษัทในเครือของลูกค้าที่บริษัทสามารถติดต่อได้

- ให้บันทึกรายชื่อผู้ติดต่อของลูกค้า เบอร์โทรศัพท์ ตำแหน่งของผู้ติดต่อ
  หน้าที่ความรับผิดชอบ ที่อยู่ ซึ่งสามารถกำหนดผู้ติดต่อได้หลายราย
- จากนั้นให้ Click เลือก Default ชื่อผู้ติดต่อที่ต้องการให้โปรแกรมแสดง

  ชื่อผู้ติดต่อให้อัตโนมัติ เมื่อมีการบันทึกข้อมูลรายวัน เช่น ในระบบ Sale
  Order(SO), Accounts Receivable(AR) เป็นต้น
- ◆ ให้บันทึกรายชื่อบริษัทในเครือของลูกค้า โดยเลือกจากหน้าต่างค้นหา(F4)
  รหัสลูกค้า ที่ได้บันทึกไว้

| ຜູ້ຫຼືດຫ່ວ        |               |                     |                      |         |           |
|-------------------|---------------|---------------------|----------------------|---------|-----------|
| No. ชื่อผู้ติดต่อ | โทรศัพท์      | ตำแหน่งของผู้ติดต่อ | หน้าที่ความรับผิดชอบ | ที่อยู่ | Default 🔺 |
| 1 ปุณฺฉลวย        | 0-2685-9744   |                     |                      |         |           |
| 2                 |               |                     |                      |         |           |
| 3                 |               |                     |                      |         |           |
| 4                 |               |                     |                      |         |           |
| 5                 |               |                     |                      |         | •         |
|                   |               |                     |                      |         |           |
| No. รทัสลกค้า     |               |                     | ชื่อลกค้า            |         |           |
| 1 A-0004          | บริษัท ศิริชั | ย การไฟฟ้า จำกัด    |                      |         |           |
| 2                 |               |                     |                      |         |           |
| 3                 |               |                     |                      |         |           |
| 4                 |               |                     |                      |         |           |
| 9                 |               |                     |                      |         | -         |
|                   |               |                     |                      |         |           |
| <u>=_ 3- 3-</u>   |               |                     |                      |         |           |

🕈 ตัวอย่างการกำหนดรหัสลูกค้า Tab Contact / Client

าเทท

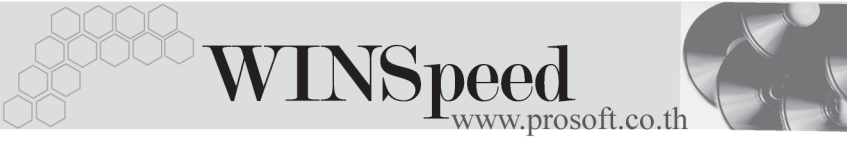

## Account

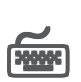

ใช้บันทึกรหัสผังบัญชีที่ต้องการใช้สำหรับการบันทึกบัญชี และผ่านรายการ (Posting)จาก ระบบอื่นๆ เช่น Sale Order, Accounts Receivable เป็นต้น ไปยังระบบบัญชีแยก ประเภท(General Ledger) ซึ่งสามารถกำหนดรหัสผังบัญชีที่ต้องการ Post GL ได้หลายรูปแบบ

#### ตัวอย่าง เช่น

รหัสผังบัญชี

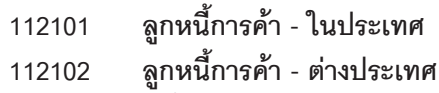

ซึ่งจะนำไปใช้ในการกำหนดเอกสารเชื่อม GL สำหรับเมนูต่างๆ ที่เกี่ยวข้องกับ รหัสลูกค้า เช่น **เอกสารเชื่อม GL - เมนูขายเชื่อ** เพื่อดูว่าจะผูกกับรหัสผังบัญชี **ลำดับที่ เท่าไร** ตามที่กำหนดไว้ในรหัสลูกค้า

การกำหนดรหัสผังบัญชีสามารถ จะกำหนดด้วยการระบุในรหัสลูกหนี้การค้าแต่ ละรายก็ได้ หรือสามารถกำหนดรหัสผังบัญชีตามกลุ่มลูกหนี้การค้าก็ได้ โดยการ กำหนดเป็นกลุ่มจะต้องไปบันทึกที่ EM\ GL Setup\ กำหนดรหัสบัญชีรวมลูกหนี้ ซึ่งถ้ากำหนดแล้วโปรแกรมจะแสดงรหัสผังบัญชีในเมนูกำหนดรหัสลูกหนี้ ให้อัตโนมัติ

| No.        | รทัสบัญชี           | ชื่อบัญชี                            | ซื่อบัญชี (Eng)     | รายจะเอียด                            |   |
|------------|---------------------|--------------------------------------|---------------------|---------------------------------------|---|
| 1          | 112000 💌            | ลูกหนึ่การค้า                        |                     |                                       |   |
| 2          |                     |                                      |                     |                                       |   |
| 3          |                     |                                      |                     |                                       |   |
| 4          |                     |                                      |                     |                                       |   |
| 5          |                     |                                      |                     |                                       |   |
| 6          |                     |                                      |                     |                                       |   |
| 1          |                     |                                      |                     |                                       |   |
| 8          |                     |                                      |                     |                                       |   |
| 3          |                     |                                      |                     |                                       |   |
| 10         |                     |                                      |                     |                                       |   |
| 12         |                     |                                      |                     |                                       |   |
| 13         |                     |                                      |                     |                                       |   |
| 14         |                     |                                      |                     |                                       |   |
| 15         |                     |                                      |                     |                                       |   |
| 16         |                     |                                      |                     |                                       |   |
| 17         |                     |                                      |                     |                                       | - |
|            |                     |                                      |                     |                                       |   |
| ₹_ 5       | <u>5- 3-</u>        |                                      |                     |                                       |   |
| <b>a</b> 🖞 | ddress 😭 Detail 👋 C | iredit 🛛 📸 General 🛛 🥵 Contact/Clier | nt 🛗 Account 🕏 Sale | 📸 Shipment / 📲 Define 🛛 🛜 Description | J |

#### 🕈 ตัวอย่างการกำหนดรหัสลูกค้า Tab Account

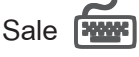

ใช้บันทึกรายชื่อพนักงานขายของบริษัท ที่เป็นผู้ขายสินค้า หรือติดต่อกับลูกค้ารายนั้น

- ให้เลือกรหัสพนักงานขายจากหน้าต่างค้นหา(F4) รหัสพนักงาน
- Click เลือก Default รหัสพนักงานขาย ที่ต้องการให้โปรแกรมแสดงรหัสพนักงาน ขายให้อัตโนมัติในการบันทึกข้อมูลรายวันเช่นในระบบ Sale Order(SO), Accounts Receivable(AR) เป็นต้น

| No. | รทัสพนักงานขาย       | ชื่อพนักงานชาย                                 | รายละเอียด                            | Default 🔺 |
|-----|----------------------|------------------------------------------------|---------------------------------------|-----------|
| 1   | P-00000005           | หาย กรกฎ อากาศ                                 |                                       | <b>V</b>  |
| 2   |                      |                                                |                                       |           |
| 3   |                      |                                                |                                       |           |
| 4   |                      |                                                |                                       |           |
| 5   |                      |                                                |                                       |           |
| 6   |                      |                                                |                                       |           |
| 7   |                      |                                                |                                       |           |
| 8   |                      |                                                |                                       |           |
| 9   |                      |                                                |                                       |           |
| 10  |                      |                                                |                                       |           |
| 11  |                      |                                                |                                       |           |
| 12  |                      |                                                |                                       |           |
| 13  |                      |                                                |                                       |           |
| 14  |                      |                                                |                                       |           |
| 15  |                      |                                                |                                       |           |
| 15  |                      |                                                |                                       |           |
| 17  |                      |                                                |                                       | <b>•</b>  |
| ₫_  | 3- 3-                |                                                |                                       |           |
|     | Address 😭 Detail 👋 C | redit 🎽 General 🥵 Contact/Client 🛗 Account 👷 S | ale 😤 Shipment 📲 Define 🔯 Description |           |

## 🕈 ตัวอย่างการกำหนดรหัสลูกค้า Tab Sale

Shipment

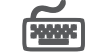

้ใช้บันทึกสถานที่ส่งของให้กับลูกค้า เพื่อนำไปใช้ในการพิมพ์แบบ Form เช่น ใบส่งของ เป็นต้น

**ปีขั้นตอน** ดังนี้

- ให้ Double Click Column No. 🎦 ที่ต้องการบันทึกรหัสสถานที่ส่งของ หรือกดปุ่ม F11 หรือ Click ที่ 🔞 หรือ จะบันทึกเรียงตาม Column ก็ได้ ซึ่งโปรแกรมจะแสดงหน้าต่างกำหนดสถานที่ส่งของเพื่อใช้บันทึกข้อมูล ตามรายละเคียดดังบี้
  - ให้บันทึกรหัสสถานที่ส่งของ

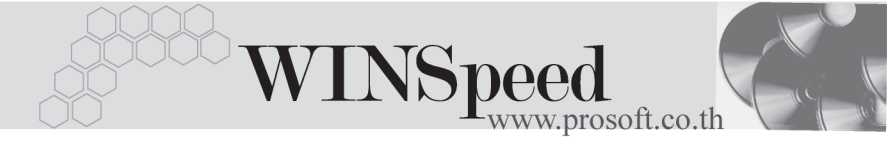

- ให้บันทึกรายละเอียดของที่อยู่ เบอร์โทรศัพท์ เบอร์แฟกซ์ และชื่อผู้ติดต่อ
- ให้บันทึกประเภทการขนส่ง และเขตการขนส่ง โดยเลือกจากหน้าต่าง
  ค้นหา (F4)
- ให้บันทึกระยะเวลาขนส่ง(วัน) เงื่อนไขการขนส่ง และรายละเอียด
  เพิ่มเติม (ถ้ามี)
- เมื่อบันทึกเสร็จ Click Close แต่ถ้าต้องการบันทึกต่อกรณีที่มีสถานที่ ส่งของมากกว่า 1 ที่ ให้ Click Next

| 💽 กำหนดสถานที่ส่งข | a1 X                             |
|--------------------|----------------------------------|
| รทัสสถานที่ส่งของ  | 01                               |
| ที่อยู่            | ที่บริษัท                        |
|                    |                                  |
| ตำบล               | ลำเภอ                            |
| จังหวัด            | รหัสไปรษณีย์                     |
| โทรศัพท์           | 0-2542-7855 แพ็กซ์ 0-2542-7854   |
| ชื่อผู้ติดต่อ      | กุณนงก์                          |
| ประเภทการขนส่ง     | 01 🗾 รถยนต์                      |
| เขตการขนส่ง        | 0002 🔽 ุภาคโต้                   |
| ระยะเวลาขนส่ง(วัน) | 30 เรือนไข                       |
| รายละเอียด         |                                  |
|                    | No : 1/20 {01}                   |
| First Previo       | us \$ Next \$1 Last ↓ \$\$ Close |

🕈 การกำหนดสถานที่ส่งของ

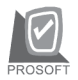

#### บริษัท โปรซคฟท์ คคมเทค จำกัด

ให้ Click เลือก **Default** รหัสสถานที่ส่งของ ที่ต้องการให้โปรแกรมแสดงรหัส ٠ สถานที่ส่งของให้อัตโนมัติ เมื่อมีการบันทึกข้อมลรายวัน แต่สามารถแก้ไข เปลี่ยนแปลงรหัสสถานที่ส่งของดังกล่าวได้ ซึ่งจะมีผลต่อเอกสารที่มีการ แก้ไขเท่านั้น

| No. | รทัสสถานที่ส่งของ | สถานที่ส่งของ   | ម្ស័តិចាត់ a       | โทรศัพท์    | ระยะเวลายนส่ง(วัน) | เงื่อนใชการส่งของ | รายละเอียด  | Default | - |
|-----|-------------------|-----------------|--------------------|-------------|--------------------|-------------------|-------------|---------|---|
| 1   | 01                | ที่บริษัท       | คุณนงค์            | 0-2542-7855 | 30                 |                   |             |         |   |
| 2   |                   |                 |                    |             |                    |                   |             |         |   |
| 3   |                   |                 |                    |             |                    |                   |             |         |   |
| 4   |                   |                 |                    |             |                    |                   |             |         |   |
| 5   |                   |                 |                    |             |                    |                   |             |         |   |
| 5   |                   |                 |                    |             |                    |                   |             |         |   |
| 8   |                   |                 |                    |             |                    |                   |             |         |   |
| 9   |                   |                 |                    |             |                    |                   |             |         |   |
| 10  |                   |                 |                    |             |                    |                   |             |         |   |
| 11  |                   |                 |                    |             |                    |                   |             |         |   |
| 12  |                   |                 |                    |             |                    |                   |             |         |   |
| 13  |                   |                 |                    |             |                    |                   |             |         |   |
| 14  |                   |                 |                    |             |                    |                   |             | _       |   |
| 15  |                   |                 |                    |             |                    |                   |             |         |   |
| 16  |                   |                 |                    |             |                    |                   |             |         |   |
| 17  |                   |                 |                    |             |                    |                   |             |         | - |
| ∃_  | 3- 3- 🔕           |                 |                    |             |                    |                   |             |         |   |
|     | Address 😭 Detail  | 🖑 Credit 🎽 Gene | ral 🚰 Contact/Clie | nt 🛗 Accou  | nt 👷 Sale 🄁 🤮      | Shipment 相 Define | Description |         |   |

🕈 ตัวอย่างการกำหนดรหัสลูกค้า Tab Shipment

Define

เป็นการกำหนด Option สำหรับเพื่อบันทึกช่วยจำเพิ่มเติมในลูกค้าแต่ละราย ซึ่งข้อมูลที่ กำหนดไว้ใน Define จะปรากฎในรหัสลูกค้าทุกราย **มีขั้นตอน** ดังนี้

♦ ให้ Click ปุ่มเพิ่ม เพิ่ม โปรแกรมจะแสดงหน้าต่าง "เพิ่มข้อมูลตาม **ต้องการ"** ให้อัตโนมัติเพื่อใช้สำหรับการเพิ่มหัวข้อที่ต้องการบันทึกเป็น Memo ไว้มีรายละเคียดดังนี้

| รหัส | ให้บัน | ทึก | รหัสขอ | งหัวข้ | <i>้</i> อที่ต้อง | <u>ุ</u> มการเข็ | งื่ม |
|------|--------|-----|--------|--------|-------------------|------------------|------|
|      |        |     | 1      |        |                   | 1                |      |

- ให้บันทึกชื่อหัวข้อที่ต้องการเพิ่ม ข้อความ
- ให้เลือกชนิดข้อมูล ซึ่งมี 2 ประเภท คือ 🛛 ชนิดข้อมูล

4

П

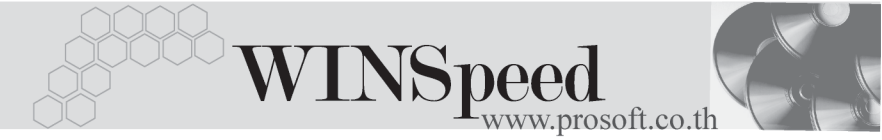

ตัวอักษร(String) ใช้สำหรับบันทึกข้อความที่เป็นตัวอักษร ตัวเลข (Numeric) ใช้สำหรับบันทึกข้อมูลที่เป็นตัวเลข ใช้บันทึกคำอธิบายประกอบข้อมูลเพิ่มเติม 🗆 รายละเอียด

| <b>)</b> (i | ู้ เพิ่มข้อมูลตามต้องการ |               |                  |                          |   |  |  |  |  |
|-------------|--------------------------|---------------|------------------|--------------------------|---|--|--|--|--|
| No.         | . রপঁর                   | ข้อความ       | ชนิดข้อมูล       | รายละเอียด               |   |  |  |  |  |
| 1           | 001                      | เงื่อนไขพิเศษ | ตัวอักษร(string) | ใช้บันทึกข้อมูลเพิ่มเติม |   |  |  |  |  |
| 2           |                          |               | ตัวอักษร(string) |                          |   |  |  |  |  |
| 3           |                          |               | ตัวอักษร(string) |                          |   |  |  |  |  |
| 4           |                          |               | ตัวอักษร(string) |                          |   |  |  |  |  |
| 5           |                          |               | ตัวอักษร(string) |                          |   |  |  |  |  |
| 6           |                          |               | ตัวอักษร(string) |                          |   |  |  |  |  |
| 7           |                          |               | ตัวอักษร(string) |                          |   |  |  |  |  |
| 8           |                          |               | ตัวอักษร(string) |                          |   |  |  |  |  |
| 9           |                          |               | ตัวอักษร(string) |                          |   |  |  |  |  |
| 10          |                          |               | ตัวอักษร(string) |                          | - |  |  |  |  |
| ₹_          |                          |               |                  |                          |   |  |  |  |  |
| =           | Save 🎵 Close             |               |                  |                          |   |  |  |  |  |

## การเพิ่มข้อมูลตามต้องการ

หลังจากที่บันทึกข้อมูลแล้วให้ Click ปุ่ม Save เพื่อจัดเก็บข้อมูล และ Click ปุ่ม Close เพื่อปิดหน้าต่าง โปรแกรมจะแสดงข้อความใน Tab Define ให้คัตโนมัติตามข้อความที่บันทึกไว้

| เรือน     | ไขพิเศษ  | 1        |           |                  |           |         |            |          |             | เพิ่ม |
|-----------|----------|----------|-----------|------------------|-----------|---------|------------|----------|-------------|-------|
|           |          |          |           |                  |           |         |            |          |             |       |
| 🔒 Address | 😭 Detail | 👋 Credit | 🚔 General | 🚇 Contact/Client | 💾 Account | nt Sale | 🔁 Shipment | 🖷 Define | Description | ]     |

#### 🕈 ตัวอย่างการกำหนดรหัสลูกค้า Tab Define

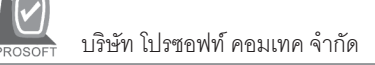

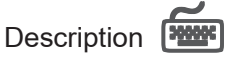

เป็นการกำหนดรายละเอียด หรือข้อมูลเพิ่มเติมที่เกี่ยวของกับลูกค้ารายนั้น

| No. | ะเภสะเรลลด                                                                                              | • |
|-----|----------------------------------------------------------------------------------------------------|---|
| 1   | เป็นลูกก้าตั้งแต่ปี 2546                                                                                |   |
| 2   |                                                                                                    |   |
| 3   |                                                                                                    |   |
| 4   |                                                                                                    |   |
| 5   |                                                                                                    |   |
| 5   |                                                                                                    |   |
|     |                                                                                                    |   |
| 9   |                                                                                                    |   |
| 10  |                                                                                                    |   |
| 11  |                                                                                                    |   |
| 12  |                                                                                                    |   |
| 13  |                                                                                                    |   |
| 14  |                                                                                                    | _ |
| 15  |                                                                                                    |   |
| 16  |                                                                                                    |   |
| 17  |                                                                                                    | - |
| э   |                                                                                                    |   |
|     |                                                                                                    |   |
|     | Address 🕼 Detail 🥙 Credit 🖄 General 🥵 Contact/Client 🎬 Account 👷 Sale 🔡 Shipment 📲 Define 🦁 Description |   |

ชิตัวอย่างการกำหนดรหัสลูกค้า Tab Description